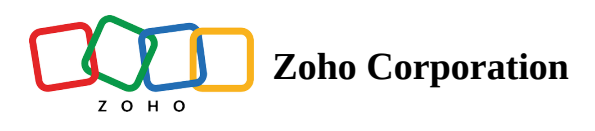

| Plan             | Free and Professional |
|------------------|-----------------------|
| User Permissions | Manager               |
| Platform         | Web, Android, & iOS   |

## **Creating automations**

Automations simplify routine tasks with a simple trigger and action logic.

## Triggers

A *trigger* is the event that starts the automation. There are two triggers in Zoho Tables:

- 1. When a record is created
  - a. Choose the **When a record is created** trigger to initiate the automation whenever a new record is created by a form submission, empty record creation, or data duplication.
- 2. When a record is updated:
  - a. Choose the **When a record is updated** trigger to initiate the automation.
  - b. Choose the table where the trigger event happens.
  - c. Apply conditions that will trigger the automation. (e.g. 'Status' 'is any of' 'Ready for Review')

## Actions

Actions are the tasks or operations that happens after the trigger is initiated. There are three actions in Zoho Tables' automation:

- 1. Send an email
  - a. Choose **Send an Email** to notify users when a trigger event happens.
  - b. Configure the email by filling out the recipients, subject, and email content. You can also include fields from the table by clicking the + icon.
  - c. Click **Activate** to activate the automation.
- 2. Create record

- a. Choose **Create record** to create a record in a table when the trigger event happens.
- b. Choose the table in which you want to create the record.
- c. Click the + icon to choose the fields from the trigger table whose values need to be added to the chosen table in the actions part.
- d. Click + **Choose fields** to choose additional fields to update.
- 3. Update record
  - a. Choose **Update record** to update a record in a table when the trigger event happens.
  - b. Choose the table in which you want to update the record.
  - c. Click the + icon to choose the fields from the trigger table whose values need to be updated to the chosen table in the actions part.
  - d. Click + **Choose fields** to choose additional fields to update.